# SIN

Guida all'utilizzo dell'applicazione "Gestione Domande di aiuto" – Sistema Gestione dei Rischi – Misure nazionali

- Manuale utente -

novembre 2019

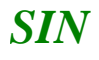

## Controllo delle modifiche

| Edizione | Pubblicato    | Motivo della revisione | Cap./Par.<br>Modificati |
|----------|---------------|------------------------|-------------------------|
| 1.0      | Novembre 2019 | Primo rilascio         |                         |
|          |               |                        |                         |
|          |               |                        |                         |
|          |               |                        |                         |

## Sommario

| 1.    | GENERALITA'                                                  | ł |
|-------|--------------------------------------------------------------|---|
| 2.    | MODIFICA IBAN                                                | 5 |
| 2.1.1 | Ricerca domande con indicazione di pagamento al richiedente  | 5 |
| 2.1.2 | 2. Ricerca domande con indicazione di pagamento al Consorzio | 3 |

#### 1. GENERALITA'

Il Programma di Sviluppo Rurale Nazionale 2014-2020 (PSRN), ha stabilito che il Fondo di solidarietà nazionale, ai sensi del Decreto legislativo 29 marzo 2004 n. 102 e s.m.i., continuerà a farsi carico degli interventi volti a incentivare la stipula di contratti assicurativi in relazione alle strutture aziendali.

La gestione delle misure sopra indicate è eseguita nell'ambito del Sistema integrato di Gestione dei Rischi (SGR), istituito dall'art. 11 del DM 12 gennaio 2015 n. 162, all'interno del Sistema Informativo Agricolo Nazionale (SIAN), costituito dagli elementi minimi di cui all'allegato B del medesimo decreto.

Il Ministero delle politiche agricole alimentari, forestali e del turismo, in qualità di Autorità di gestione del Programma Nazionale di Sviluppo Rurale (PSRN) 2014 - 2020, il 30 maggio 2018 ha emanato, con Decreto direttivo n. 17021, l'Avviso pubblico per la presentazione di proposte per l'accesso agli aiuti nazionali - di cui al D.Lgs. n.102/2004 – per le polizze a copertura dei rischi sulle strutture aziendali e dei costi di smaltimento delle carcasse animali – campagne assicurative 2015, 2016 e 2017.

La compilazione e presentazione delle richieste di aiuto per l'assicurazione delle strutture aziendali viene effettuata utilizzando l'apposito servizio web pubblicato sul Portale.

L'applicativo "Gestione domande di aiuto" permette la modifica, sulle domande rilasciate, dell'IBAN indicato in domanda per il pagamento del contributo.

In fase di presentazione della domanda di aiuto il richiedente ha la possibilità di indicare come beneficiario del pagamento l'azienda stessa o l'organismo di difesa attraverso il quale è stato stipulato il certificato di polizza e che ha contribuito al pagamento del premio. Nel primo caso "Pagamento al richiedente" l'IBAN associato alla domanda è quello del richiedente, nel secondo "Pagamento al Condifesa" l'IBAN in domanda è quello dell'organismo di difesa.

Può avvenire che, dopo il rilascio, si presenti la necessità di modificare l'IBAN indicato per il pagamento. La modifica può essere effettuata tramite l'applicazione "Misure nazionali – Gestione domande di aiuto".

All'apertura dell'applicazione viene proposta la pagina per la ricerca delle domande.

La ricerca prevede le due casistiche:

- o domande con indicazione di pagamento al richiedente;
- o domande con indicazione di pagamento al Consorzio di difesa.

| S        | ISTEMA INFORMATIVO AGRICOLO NAZIONALE                                                |                           |
|----------|--------------------------------------------------------------------------------------|---------------------------|
| Misure   | Nazionali - Gestione domande di aiuto                                                | a successive and a second |
| 🕑 Utente | Ricerca                                                                              |                           |
|          | Ricerca domande di aiuto                                                             | 😮 HELP                    |
|          | Domande con beneficiario il richiedente:<br>(*) valorizzare uno dei campi di ricerca |                           |
|          | CUAA: (*) Campagna: (*) 2017                                                         |                           |
|          | Denominazione: (*) Numero Domanda: (*)                                               |                           |
|          | Domande con beneficiario il Consorzio di difesa:<br>(**) campo obbligatorio          |                           |
|          | CUAA consorzio: (**)<br>Campagna: 2017                                               |                           |
| 1.1      | Numero Domanda:                                                                      |                           |
|          | Cerca Reimposta                                                                      |                           |

#### 2.1.1. Ricerca domande con indicazione di pagamento al richiedente

Si può procedere alla ricerca delle domande con beneficiario il richiedente selezionando la campagna di riferimento e digitando il cuaa o parte della denominazione del richiedente o il numero di domanda.

La ricerca verifica la presenza di domande rilasciate non ancora pagate. Nel caso di utenza associata ad un CAA vengono prese in considerazione esclusivamente le domande presentate da aziende che abbiano conferito il mandato all'ufficio dell'utente che sta effettuando l'operazione.

Se la ricerca dà esito positivo viene proposta la lista delle domande presentate rispondenti ai criteri di ricerca impostati, in caso contrario viene inviato un messaggio generico del tipo "Nessun record trovato".

| SISTE     | EMA ÎNFORMATIVO AGRICOLO NAZIONALE                                                                           | 26 24 7000                                        |
|-----------|----------------------------------------------------------------------------------------------------|---------------------------------------------------|
| Misure Na | zionali - Gestione domande di aiuto                                                                          | and the second second second second second second |
| S Utente  | Ricerca                                                                                                    |                                                   |
|           | Ricerca domande di aiuto                                                                                     | 😮 HELP                                            |
|           | Domande con beneficiario il richiedente:<br>(*) valorizzare uno dei campi di ricerca                         |                                                   |
|           | CUAA: (*) Campagna: (*) Denominazione: (*) Numero Domanda: (*)                                               |                                                   |
|           | Domande con beneficiario II Consorzio di difesa: (**) campo obbligatorio CUAA consorzio: (**) Campaqua: 2017 |                                                   |
| 100       | Numero Domanda:                                                                                              |                                                   |

#### Risultato ricerca domande con indicazione di pagamento al richiedente

Sono visualizzate le principali informazioni relative alle domande presentate ma non ancora pagate rispondenti ai criteri di ricerca impostati.

| SIAN SISTEM | ia Ini           | FORMATIVO AG               | RICOLO NAZ    | IONALE     |             |              |                    |                            |          | 100                   | 26 77.074                                                                                                    |
|-------------|------------------|----------------------------|---------------|------------|-------------|--------------|--------------------|----------------------------|----------|-----------------------|----------------------------------------------------------------------------------------------------|
| Misure Naz  | ion              | ali - Gesti                | ione dor      | nand       | e di aiu    | ito          |                    |                            |          | and the second second | and the second second second second second second second second second second second second second second secon |
| SUtente: M  | Ricer            | ca                         |               |            |             |              |                    |                            |          |                       |                                                                                                    |
|             | Lis              | ta domande di ai           | uto           |            |             |              |                    |                            |          |                       | 😮 HELP                                                                                                    |
|             | 2 reco<br>Pag. 1 | rd trovati, visualizzati t | utti.         |            |             |              |                    |                            |          |                       |                                                                                                    |
|             | Sel.             | Cuaa                       | Denominazione | Annualita' | N. Domanda  | Tipo Domanda | PAI<br>50925429372 | Intervento                 | Comune   | Nuovo num. CC         | Data Variazione CC                                                                                              |
|             | 0                |                            |               | 2015       | 50560170818 | INIZIALE     | 50925428380        | 511 - Smaltimento carcasse | VERNANTE |                       |                                                                                                    |
| 1. MA       |                  |                            |               |            |             | []           | Indietro Variaz    | tione CC                   |          |                       |                                                                                                    |

Da qui è possibile richiedere la modifica dell'IBAN indicato nella domanda tramite la funzione **"Variazione CC"**.

L'applicazione mostra l'elenco dei conti correnti presenti nel fascicolo dell'azienda che ha presentato la domanda.

| ariazione | e Conto Corrente                                                                                                    |                                            |                                              |           | Service and services | e en a | 345 |
|-----------|----------------------------------------------------------------------------------------------------|--------------------------------------------|----------------------------------------------|-----------|----------------------|--------|-----|
| Utente: I | Variazione Conto Corrente                                                                                                    |                                            |                                              |           |                      |        |     |
|           | Coordinate Bancarie                                                                                                    |                                            |                                              |           |                      | 3      | HE  |
|           | Tipologia atto ASSICURAZIONI - DO                                                                                                    | IANDA DI AIUTO MISURE NAZIONALI Anno Campa | agna 2015                                    |           |                      |        |     |
|           | Conto corrente associato alla dom<br>Codice Iban:<br>Istituto: UNIONE DI BANCHE ITALI<br>Agenzia: FIL.ROCCAVIONE<br>Provincia: CN<br>Comune: ROCCAVIONE<br>CAP: 12018 | anda<br>ANE S.P.A.                         |                                              |           |                      |        |     |
|           | Lista conti correnti di fascicolo pa                                                                                                    | jabili                                     |                                              |           |                      |        |     |
|           | Un record trovato.<br>Pag. 1                                                                                                    |                                            |                                              |           |                      |        |     |
|           | Iban                                                                                                    | Istituto                                   | Agenzia                                      | Provincia | Comune               | САР    | Sel |
|           |                                                                                                    | UNIONE DI BANCHE ITALIANE S.P.A.           | FIL.ROCCAVIONE PIAZZA BIAGIONI 27 ROCCAVIONE | CUNEO     | ROCCAVIONE           | 12018  | 0   |
| 1666      | 2                                                                                                    |                                            | Modifica Indietro                            |           |                      |        |     |
|           |                                                                                                    |                                            |                                              |           |                      |        |     |

Tramite la funzione "**Modifica**" il conto corrente selezionato viene associato alla domanda e sarà utilizzato per il pagamento del contributo.

#### 2.1.2. Ricerca domande con indicazione di pagamento al Consorzio

Si può procedere alla ricerca delle domande con beneficiario un organismo di difesa selezionando la campagna di riferimento e digitando il cuaa del Condifesa ed eventualmente il numero di domanda. La ricerca verifica la presenza di domande rilasciate non ancora pagate rispondenti ai criteri impostati. Nel caso di utenza associata ad un CAA vengono prese in considerazione esclusivamente le domande presentate da aziende che abbiano conferito il mandato all'ufficio dell'utente che sta

effettuando l'operazione.

Se la ricerca dà esito positivo viene proposta la lista delle domande presentate rispondenti ai criteri di ricerca impostati, in caso contrario viene inviato un messaggio generico del tipo "Nessun record trovato".

| <b>Misure Na</b> | azionali - Gestione domande di aiuto                                                 |        |
|------------------|--------------------------------------------------------------------------------------|--------|
| Utente           | Ricerca                                                                              |        |
| ·                | Ricerca domande di aiuto                                                             | 😮 HELP |
|                  | Domande con beneficiario il richiedente:<br>(*) valorizzare uno dei campi di ricerca |        |
|                  | CUAA: (*) Campagna: (*) 2017                                                         |        |
|                  | Denominazione: (*)                                                                   |        |
|                  | Domande con beneficiario II Consorzio di difesa:<br>(**) campo obbligatorio          |        |
|                  | CUAA consorzio: (**)<br>Campagna: 2017                                               |        |
|                  | Numero Domanda:                                                                      |        |

### Risultato ricerca domande con indicazione di pagamento al Consorzio

Sono visualizzate le principali informazioni relative alle domande presentate ma non ancora pagate rispondenti ai criteri di ricerca impostati.

| Rice               | rca                       |                                          |                 |                      |             |                               |                   |                  |        |
|--------------------|---------------------------|------------------------------------------|-----------------|----------------------|-------------|-------------------------------|-------------------|------------------|--------|
| Lis                | ta dom                    | nande di aiu                             | to              |                      |             |                               |                   |                  |        |
| CUAA               | Consorzi                  | o:<br>•: Vicenza                         |                 |                      |             |                               |                   |                  |        |
| 26 rec<br>[Iniz./s | cord trova<br>Succ.] Pag. | ti, visualizzati da<br>1, 2 [Succ./Fine] | a 1 a 20.<br>I  |                      |             |                               |                   |                  |        |
| Sel.               | Annualita                 | , N.<br>Domanda                          | Tipo<br>Domanda | Intestatario Domanda | PAI         | Intervento                    | Comune            | Nuovo num.<br>CC | Data V |
|                    | 2015                      | 50560146123                              | INIZIALE        | 0( )2                | 50925419264 | 511 - Smaltimento<br>carcasse | ENEGO             |                  |        |
|                    | 2015                      | 50560008281                              | INIZIALE        | i s                  |             | 510 - Strutture<br>Aziendali  | SCHIO             |                  |        |
|                    | 2015                      | 50560006632                              | INIZIALE        |                      |             | 510 - Strutture<br>Aziendali  | ZUGLIANO          |                  |        |
|                    | 2015                      | 50560110673                              | INIZIALE        |                      | 50925403540 | 511 - Smaltimento             | DUEVILLE          |                  |        |
|                    | 2015                      | 50560105517                              | INIZIALE        |                      | 50925402328 | 511 - Smaltimento             | PIOVENE ROCCHETTE |                  |        |
|                    | 2015                      | 50560140431                              | INIZIALE        |                      | 50925408507 | 511 - Smaltimento             | MAROSTICA         |                  |        |
|                    | 2015                      | 50560146321                              | INIZIALE        |                      | 50925419124 | 511 - Smaltimento             | CONCO             |                  |        |
|                    | 2015                      | 50560146438                              | INIZIALE        |                      | 50925419140 | 511 - Smaltimento             | CONCO             |                  |        |
|                    | 2015                      | 50560105681                              | INIZIALE        |                      | 50925402351 | 511 - Smaltimento             | MARANO VICENTINO  |                  |        |
|                    | 2015                      | 50560110749                              | INIZIALE        |                      | 50925408267 | 511 - Smaltimento             | GRISIGNANO DI     |                  |        |
|                    | 2015                      | 50550170055                              |                 | A                    |             | 511 - Smaltimento             | ZOCCO             |                  |        |
|                    | 2015                      | 50560173838                              | INIZIALE        |                      | 50925436540 | carcasse<br>511 - Smaltimento | ALBETTONE         |                  |        |
|                    | 2015                      | 50560109865                              | INIZIALE        |                      | 50925403078 | carcasse                      | SANDRIGO          |                  |        |

E' possibile selezionare una o più domande contemporaneamente.

Tramite il pulsante "Seleziona tutte" vengono selezionate tutte le domande visualizzate nella pagina. Con il pulsante "Deseleziona tutte" viene annullata la selezione precedentemente effettuata.

Tramite la funzione **"Variazione CC"** è possibile richiedere la modifica dell'IBAN indicato nelle domande selezionate.

L'applicazione mostra l'elenco dei conti correnti presenti nel fascicolo dell'organismo di difesa indicato come beneficiario del pagamento del contributo.

| SIAN SISTEM | a Informativo Ag                          | RICOLO NAZION | ALE           |                                                                    |           |                     | 100          | 22.12               | 1         |
|-------------|-------------------------------------------|---------------|---------------|--------------------------------------------------------------------|-----------|---------------------|--------------|---------------------|-----------|
| Misure Naz  | ionali - Gesti                            | ione doma     | nde di ai     | iuto                                                               |           |                     |              | Station Control Con | 2017/04/6 |
| S Utente:   | Ricerca                                   |               |               |                                                                    |           |                     |              |                     |           |
|             | Lista Conti Correnti                      | del Consorzio |               |                                                                    |           |                     |              |                     | HELP      |
|             | CUAA Consorzio:<br>Denominazione: Vicenza |               |               |                                                                    |           |                     |              |                     |           |
|             | Un record trovato.<br>Pag. 1              |               |               |                                                                    |           |                     |              |                     |           |
|             | Codice SWIFT (o BIC)                      | Codice Iban   | Istituto      | Agenzia                                                            | Provincia | Comune              | CAP Utilizza | ibile per il pagame | nto Sel.  |
| 1 SIEF      |                                           |               | UNICREDIT SPA | TORRI DI QUARTESOLO VIA ROMA 55 TORRI DI QUARTESOLO Indietro Salva | VI        | TORRI DI QUARTESOLO | 36040        | <b>6</b>            | 0         |

Tramite la funzione "**Salva**" il conto corrente selezionato viene associato a tutte le domande precedentemente selezionate e sarà utilizzato per il pagamento del contributo.